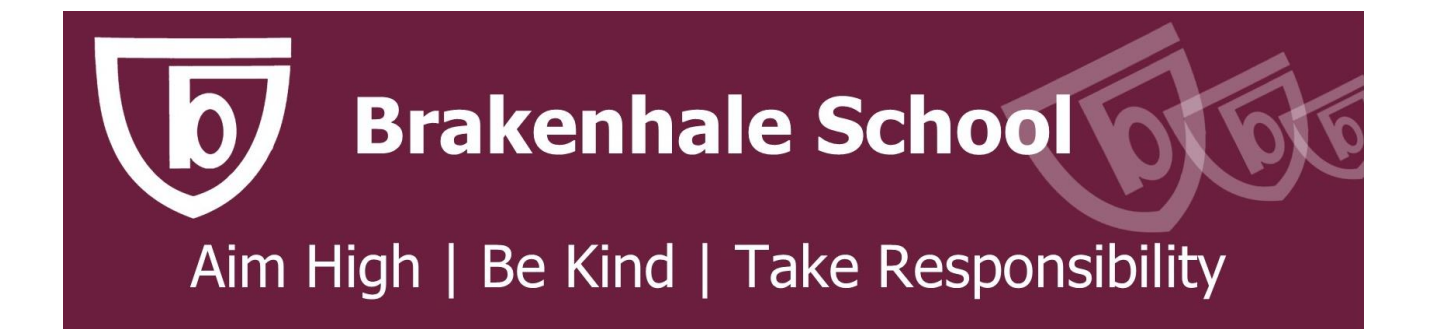

# How to use Sparx Reader

Please follow the four steps below to access Sparx Reader.

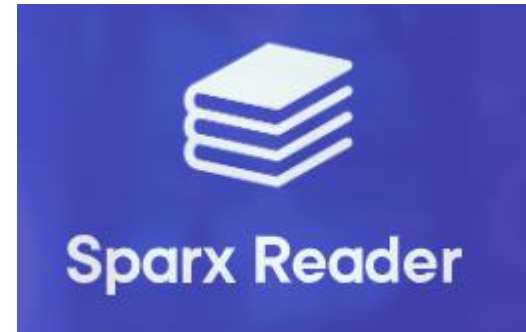

### 1. Log into the computer and search for Sparx Reader in Google

## https://sparxreader.com/

| Google | sparx reader X 🎍 💽 Q                                                                                                    |   |
|--------|----------------------------------------------------------------------------------------------------|---|
|        | Q All T Books E News 🖾 Images : More Tool                                                                                                    | s |
|        | About 2,140,000 results (0.23 seconds)                                                                                                    |   |
|        | Sparx Reader<br>https://sparxreader.com                                                                                                    |   |
|        | Sparx Reader                                                                                                    |   |
|        | Motivating students to read for pleasure. <b>Sparx Reader</b> is a reading, comprehension and<br>vocabulary programme that gets all young people reading regularly to help |   |
|        | Login<br>Sparx Reader aims to get all young people reading regularly                                                                                                    |   |
|        | Register interest<br>Sparx Reader aims to get all young people reading regularly                                                                                           |   |
|        | More results from sparxreader.com »                                                                                                    |   |

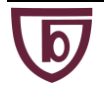

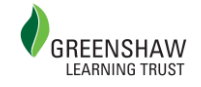

### 2. Click on the first or second link and log in

You will then be brought to the 'select your school' page.

Type Brakehale into the search box in the middle to bring up our school.

| Sparx Rea                                               | der              |
|---------------------------------------------------------|------------------|
|                                                         |                  |
| Select your s                                           | chool            |
| Start typing the name of you                            | ir school below. |
| Brakenhale                                              |                  |
| Brakenhale School<br>Bracknell, RG12 7BA, United Kingdo | Bracknell        |
|                                                         | _                |
|                                                         |                  |

3. Log in with the same details that you use for Sparx Maths or you can log in through Google

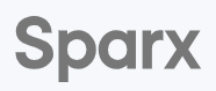

#### Login to Sparx Reader

You're logging into **Brakenhale School** <u>Not your school?</u>

| Log in to Sparx using Google $ {f G} $ |  |  |  |  |
|----------------------------------------|--|--|--|--|
| or                                     |  |  |  |  |
| Use your Sparx login                   |  |  |  |  |
| Username:                              |  |  |  |  |
| sparxuser10                            |  |  |  |  |
| Password:                              |  |  |  |  |
| Enter your password                    |  |  |  |  |
| Forgot login details? Log in           |  |  |  |  |
| New student?                           |  |  |  |  |

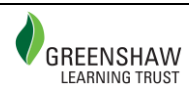

#### 4. The reading test / homework will be at the top

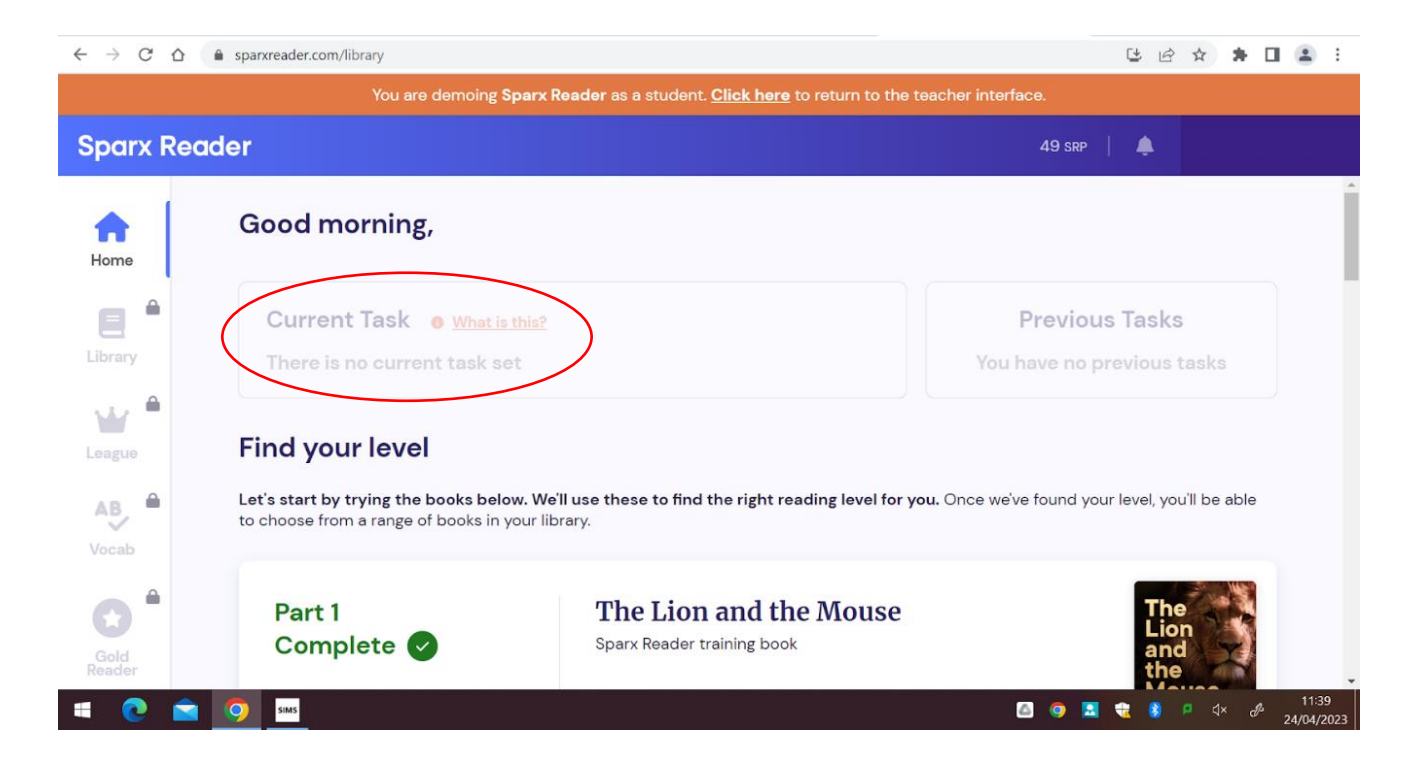

(where it says 'current task' on the screenshot below)

Homework will be set on a **Thursday** and is due in on **Wednesday**.

All students who have completed the homework, will be rewarded an achievement point.

Students will be told in class if they have a detention for failure to complete. Detentions will be set on a Thursday.

### **Getting Help**

If you have any further questions or concerns, please contact

Mrs D Lewis: dlewis@brakenhale.co.uk

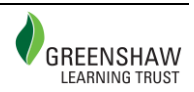